### 1.Add Chowmain generic IR thermostat. Use demo or activated license

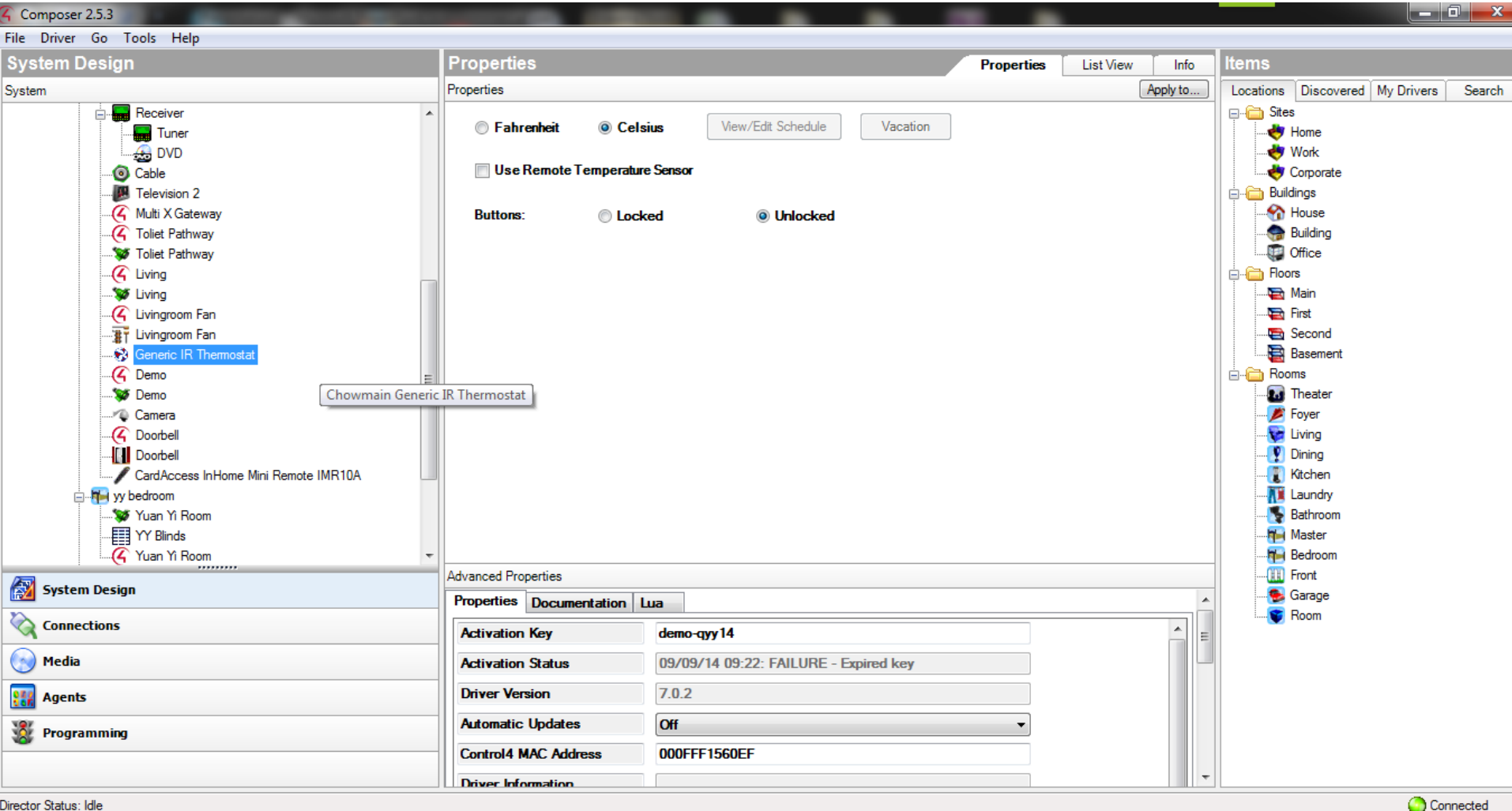

EN 🖞 🔺 💌 👹 ....

9:30 AM

9/9/2014

Director Status: Idle

e

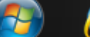

#### 2.Go to connection

| Composer 2.5.3                                                                                                    |                                   | -                                                                                                    |                                                          |                                                                          |                                           |                                                                                                    |          | . 0 X               |  |  |
|----------------------------------------------------------------------------------------------------|-----------------------------------|----------------------------------------------------------------------------------------------------|----------------------------------------------------------|--------------------------------------------------------------------------|-------------------------------------------|----------------------------------------------------------------------------------------------------|----------|---------------------|--|--|
| File Driver Go Tools Help                                                                                                    |                                   |                                                                                                    |                                                          | 4                                                                        |                                           |                                                                                                    |          |                     |  |  |
| Connections                                                                                                    | Control & Audio Video Connections |                                                                                                    |                                                          |                                                                          |                                           |                                                                                                    |          |                     |  |  |
| Control/AV Network                                                                                                    |                                   | Generic IR Thermostat                                                                                                    |                                                          |                                                                          |                                           |                                                                                                    |          |                     |  |  |
| SanDisk Cruzer E     All Radio     All Radio     All Radio     Cable     DVD     Cable     DVD     DVD     Cable     DVD     Cable     DVD     DVD          | rostal                            | Name     Control Inputs     IR Sensor     IR Sensor     Contact Sensor     Room Control     Room Selection     Room Selection | Type<br>Control<br>Control<br>RoomControl<br>RoomControl | Connection<br>IR_OUT<br>CONTACT_SENSOR<br>TEMPERATURE<br>TEMPERATURE_CON | Input/Output<br>Input<br>Output<br>Output | Connected To<br>Multi X Gateway->IR Output<br>Living->Temperature, yy bedroom->Temperature, Mas<br>Living->Temperature Control, yy bedroom->Temperatu |          |                     |  |  |
|                                                                                                    | Chowmain Generic IR The           | ermostat                                                                                                    |                                                          |                                                                          |                                           |                                                                                                    |          |                     |  |  |
| Camera Control Control Contro |                                   | Device                                                                                                    | Name                                                     |                                                                          | Location                                  | Connections                                                                                                    |          |                     |  |  |
| 🔯 System Design                                                                                                    |                                   |                                                                                                    |                                                          |                                                                          |                                           |                                                                                                    |          |                     |  |  |
| Connections                                                                                                    |                                   |                                                                                                    |                                                          |                                                                          |                                           |                                                                                                    |          |                     |  |  |
| Agents                                                                                                    |                                   |                                                                                                    |                                                          |                                                                          |                                           |                                                                                                    |          |                     |  |  |
| Programming                                                                                                    |                                   | _                                                                                                    |                                                          |                                                                          |                                           |                                                                                                    |          |                     |  |  |
| Viractor Statue: Gatting Home                                                                                                    |                                   |                                                                                                    |                                                          |                                                                          |                                           |                                                                                                    |          | Connected           |  |  |
|                                                                                                    |                                   | Call State                                                                                                    |                                                          |                                                                          |                                           |                                                                                                    | EN 🛱 🔺 🛱 | 9:25 AM<br>9/9/2014 |  |  |

# 3. Connect IR input of thermostat driver to IR output of Multi X. Connect temperature sensor at Contact Sensor

| Composer 2.5.3                                                                                                    |                                   | -                                                                                                  | -                                                        | _                                                                        |                                           |                                                                                                    |                            | . 0 ×     |  |  |
|----------------------------------------------------------------------------------------------------|-----------------------------------|----------------------------------------------------------------------------------------------------|----------------------------------------------------------|--------------------------------------------------------------------------|-------------------------------------------|----------------------------------------------------------------------------------------------------|----------------------------|-----------|--|--|
| File Driver Go Tools Help                                                                                                    |                                   |                                                                                                    |                                                          |                                                                          |                                           |                                                                                                    |                            |           |  |  |
| Connections                                                                                                    | Control & Audio Video Connections |                                                                                                    |                                                          |                                                                          |                                           |                                                                                                    |                            |           |  |  |
| Control/AV Network                                                                                                    |                                   | Generic IR Thermostat                                                                              |                                                          |                                                                          |                                           |                                                                                                    |                            |           |  |  |
| SanDisk Cruzer Ed<br>Market SanDisk Cruzer Ed<br>Market SanDisk Cruzer Ed<br>Market SanDisk Cruzer Ed<br>Market SanDisk Cruzer Ed<br>Market SanDisk Cruzer Ed<br>Market SanDisk Cruzer Ed<br>Market SanDisk Cruzer Ed<br>Tuner<br>DVD<br>Cable<br>Multi X Gateway<br>Cable<br>Multi X Gateway<br>Cable<br>Multi X Gateway<br>Cable<br>Toliet Pathway<br>Toliet Pathway<br>Cable<br>Uving<br>Cable<br>Uving<br>Cable<br>Uving<br>Cable<br>Uving<br>Cable<br>Uving<br>Cable<br>Uving<br>Cable<br>Cable | y<br>mostat                       | Name<br>Control Inputs<br>IR Sensor<br>Control<br>Room Control<br>Room Selection<br>Room Selection | Type<br>Control<br>Control<br>RoomControl<br>RoomControl | Connection<br>IR_OUT<br>CONTACT_SENSOR<br>TEMPERATURE<br>TEMPERATURE_CON | Input/Output<br>Input<br>Output<br>Output | Connected To<br>Multi X Gateway->IR Output<br>Living->Temperature, yy bedroom->Temperature, Mas<br>Living->Temperature Control, yy bedroom->Temperatu |                            |           |  |  |
| Camera                                                                                                    |                                   |                                                                                                    |                                                          |                                                                          |                                           |                                                                                                    |                            |           |  |  |
|                                                                                                    |                                   | IR_OUT Output Devices                                                                              |                                                          |                                                                          |                                           | -                                                                                                    |                            |           |  |  |
| CardAccess InHome Mini Remote IMR10A                                                                                                    |                                   | Device                                                                                             | Name                                                     |                                                                          | Location                                  | Connections                                                                                                    |                            |           |  |  |
|                                                                                                    |                                   | Home Controller HC250                                                                              | IR OUT 1                                                 |                                                                          | Living                                    | Cable->IR Sensor                                                                                                    |                            |           |  |  |
| System Design                                                                                                    |                                   | Home Controller HC250                                                                              | IR OUT 3                                                 |                                                                          | Living                                    |                                                                                                    |                            |           |  |  |
|                                                                                                    |                                   | Home Controller HC250                                                                              | IR OUT 4                                                 |                                                                          | Living                                    |                                                                                                    |                            |           |  |  |
| Connections                                                                                                    |                                   | Home Controller HC250                                                                              | IR Blaster                                               |                                                                          | Living                                    | Receiver->IR Sensor, Television 2->IR Sensor                                                                                                    |                            |           |  |  |
|                                                                                                    |                                   | Card Access Z2iR10A M                                                                              | IR Output 1                                              |                                                                          | Living                                    |                                                                                                    |                            |           |  |  |
| 🚫 Media                                                                                                    |                                   | Card Access Z2iR10A M                                                                              | IR Output 2                                              |                                                                          | Living                                    |                                                                                                    |                            |           |  |  |
| Rents                                                                                                    |                                   | - C Multi X Gateway                                                                                | IR Output                                                |                                                                          | Living                                    | Generic IR Thermostat->IR Sensor                                                                                                    |                            |           |  |  |
| 😻 Programming                                                                                                    |                                   | -                                                                                                  |                                                          |                                                                          |                                           |                                                                                                    |                            |           |  |  |
| Director Status: Idle                                                                                                    |                                   |                                                                                                    |                                                          |                                                                          |                                           |                                                                                                    | <u></u>                    | Connected |  |  |
|                                                                                                    | N 😜 🛆                             | <u>&gt; 🔉 </u>                                                                                     | 0                                                        |                                                                          |                                           |                                                                                                    | FN <sup>₽</sup> . In it at | 9:27 AM   |  |  |

## 4. At properties of Chowmain IR thermostat driver, go setup url

| Composer 2.5.3                                                                                                    | -                                           | -                                                                      |                       | -        |  |           |              |           |                                                                                                    |            |        |  |  |
|----------------------------------------------------------------------------------------------------|---------------------------------------------|------------------------------------------------------------------------|-----------------------|----------|--|-----------|--------------|-----------|----------------------------------------------------------------------------------------------------|------------|--------|--|--|
| File Driver Go Tools Help                                                                                                    |                                             |                                                                        |                       |          |  |           |              |           |                                                                                                    |            |        |  |  |
| System Design                                                                                                    | Properties Lis'                             |                                                                        |                       |          |  | List View | w Info Items |           |                                                                                                    |            |        |  |  |
| System                                                                                                    | Properties                                  |                                                                        |                       |          |  |           | Apply to     | Locations | Discovered                                                                                                    | My Drivers | Search |  |  |
| Receiver     Tuner     DVD     G Cable     Television 2     G' Mult X Gateway     G' Toliet Pathway     G' Living     Uving     G' Living     Generic IR Thermostat     Generic IR Thermostat     G Demo     Demo     C ardAccess InHome Mini Remote IMR10A     G' Yuan Yi Room     Y Blinds     G' Yuan Yi Room | © Fahrenheit<br>© Use Remote To<br>Buttons: | <ul> <li>Celsius</li> <li>emperature Sensor</li> <li>Locked</li> </ul> | View/Edit Schedule    | Vacation |  |           |              |           | Home<br>Home<br>Work<br>Corporate<br>dings<br>House<br>Building<br>Office<br>Sfice<br>Tris<br>Main<br>First<br>Second<br>Basement<br>ms<br>Theater<br>Foyer<br>Living<br>Dining<br>Kitchen<br>Laundry<br>Bathroom<br>Master<br>Bedroom |            |        |  |  |
| System Design                                                                                                    | Advanced Properties                         |                                                                        |                       |          |  |           |              |           | Front<br>Garage                                                                                                    |            |        |  |  |
| Connections                                                                                                    | Model                                       |                                                                        |                       |          |  |           | E            |           | Room                                                                                                    |            |        |  |  |
| 😡 Media                                                                                                    | Setup URL                                   | http:/                                                                 | //192.168.1.12:49526/ |          |  |           |              |           |                                                                                                    |            |        |  |  |
| III Agents                                                                                                    | Current Temperature                         | • 0                                                                    |                       |          |  |           | Ξ            |           |                                                                                                    |            |        |  |  |
|                                                                                                    | Current Mode                                | HEAT                                                                   | Γ                     |          |  |           |              |           |                                                                                                    |            |        |  |  |
|                                                                                                    | Current Setpoint                            | 23                                                                     |                       |          |  |           |              |           |                                                                                                    |            |        |  |  |
|                                                                                                    | Current Scale                               | CELS                                                                   | SIUS                  |          |  |           | -            |           |                                                                                                    |            |        |  |  |
| Director Status: Idle                                                                                                    |                                             |                                                                        |                       |          |  |           |              |           |                                                                                                    | 📀 Con      | nected |  |  |

EN 🛱 🔺 📑 👹 .....

9:33 AM 9/9/2014

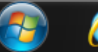

#### 5. Enter setup url at internet browser

- Upon entering the setup url
- You can see an option to upload the IR thermostat template file of split AC.
- Extravegetables offer templates of IR AC so that you don't have to learn the code one by one which is pretty laborious.
   Please approach <u>simon@extravegetables.com</u> for more information.
- In this scenario, Multi X act as an IR blaster and emit the IR code obtained from Chowmain Generic IR thermostat.